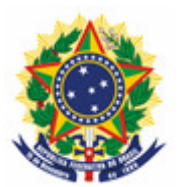

#### MINISTÉRIO DA ECONOMIA INSTITUTO NACIONAL DA PROPRIEDADE INDUSTRIAL COORDENAÇÃO-GERAL DE CONTRATOS DE TECNOLOGIA

# MANUAL DE PROCEMIMENTO DE SOLICITAÇÃO DO SERVIÇO DE FOTOCÓPIA

Rio de Janeiro 2019

# Sumário

| 1 ENTENDENDO O SERVICO DE FOTOCÓPIA: | 3  |
|--------------------------------------|----|
| 2 COMO SOLICITAR A FOTOCÓPIA         | 3  |
| 1° PASSO:                            | 3  |
| 2° PASSO:                            | 7  |
| 3° PASSO:                            | 9  |
| 3 INFORMAÇÕES ADICIONAIS             | 14 |

## 1 ENTENDENDO O SERVIÇO DE FOTOCÓPIA:

O serviço de solicitação de Fotocópia é um procedimento gerido pela Administração Geral do INPI, que é responsável pelo encaminhamento dos Requerimentos para as áreas competentes. Segue abaixo orientações para fazer o seu Pedido de Fotocópia.

# 2 COMO SOLICITAR A FOTOCÓPIA

#### <u>1º PASSO:</u>

a) - O usuário deverá emitir a GRU – Guia de Recolhimento da União, para o pagamento antes de efetuar o protocolo. Para a emissão da GRU, acesse o site do INPI e no Acesso Rápido devese entrar no link Emita a GRU, conforme a figura abaixo (seguindo as orientações de preenchimento do mesmo);

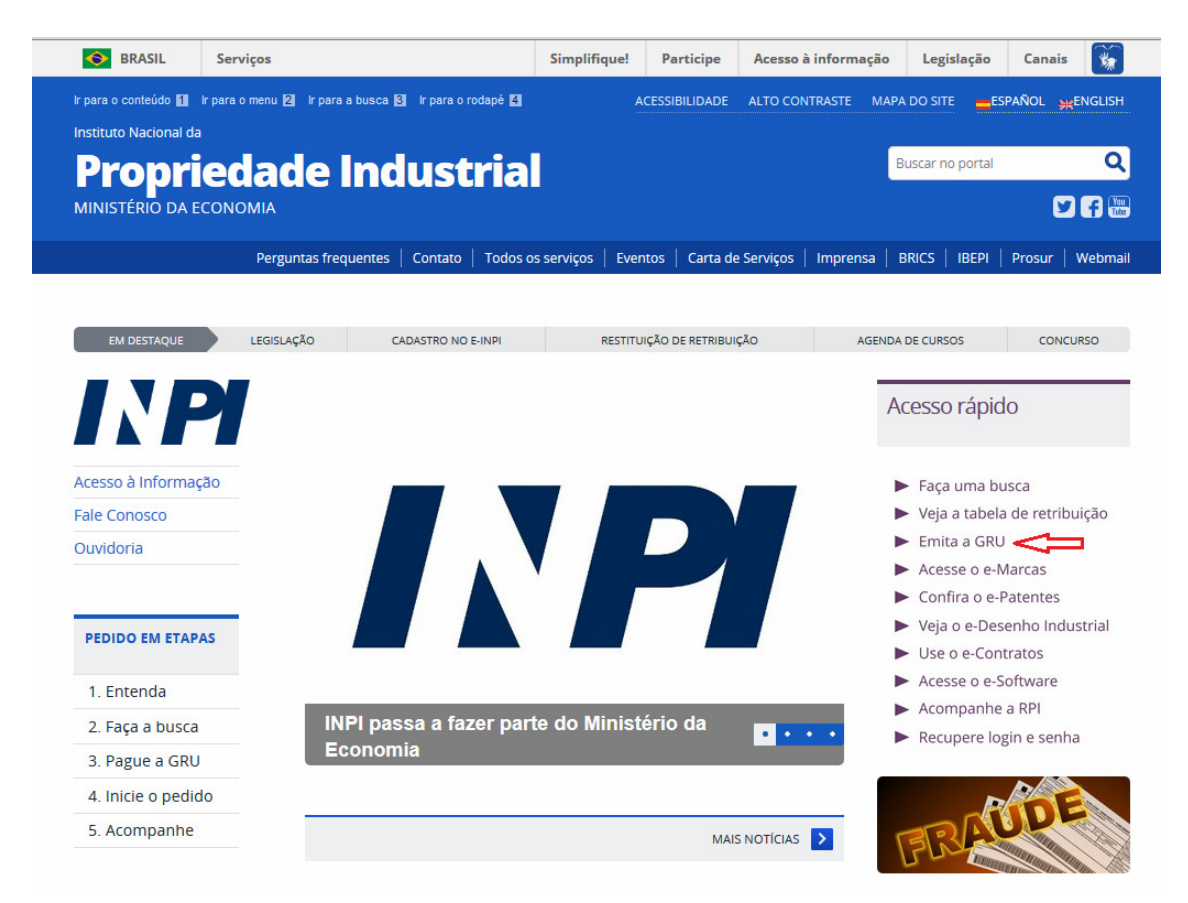

- O Valor pago na GRU inicial só atende até 4 páginas, conforme descrito na Tabela de Retribuições do INPI. Quando o(s) documentos(s) solicitado(s) ultrapassar as 4 páginas, será disponibilizada pelo sistema Delivery, para o login que emitiu a GRU, carta informando o valor e a quantidade de páginas excedentes a 4, a ser pago mediante GRU de código 800. Após o pagamento desta GRU, deve ser enviada mensagem pelo sistema Fale Conosco, direcionado a Contratos de Tecnologia Exame Formal, informando o número do protocolo da solicitação de fotocópia e/ou número da GRU paga. Caso o usuário deseje saber antecipadamente o valor adicional a ser pago pelas páginas excedentes, pode ser enviada uma mensagem pelo Fale Conosco, informando o número do processo e o que vai ser solicitado cópia, neste caso o usuário, poderá enviar a GRU de código 800 paga junto com o requerimento inicial de fotocópia.
  - b) Após clicar no link **"Emita a GRU"**, abrirá uma nova página com o título **FORMULÁRIO DE** LOGIN, conforme figura abaixo.

| GRU RECOLHIMENTO<br>DA UNIÃO    | 🗛 Aumentar Fonte 🛕 Tamanho Normal 🗛 Diminuir Fonte 🌒 Alto | Co |
|---------------------------------|-----------------------------------------------------------|----|
| eja bem-vindo   Sair do Sistema |                                                           |    |
|                                 |                                                           |    |
|                                 |                                                           |    |
|                                 | Formulário do login                                       |    |
|                                 | Formulario de login                                       |    |
|                                 | Login                                                     |    |
|                                 | Senha                                                     |    |
|                                 | Acessar >> Cadastre-se aqui                               |    |
|                                 | Esqueceu a senha? dique aqui                              |    |
|                                 | Alteração de cadastro e emissão de recibo: clique aqui    |    |
|                                 | Cadastro de cliente por procurador: clique aqui           |    |
|                                 |                                                           |    |

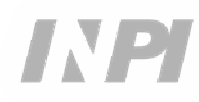

c) - Após inserir o login e senha, abrirá uma nova página para preencher o formulário, conforme figura abaixo.

|                    |                 |         |                  | _             |             |                  |      |
|--------------------|-----------------|---------|------------------|---------------|-------------|------------------|------|
|                    | )               | A.      | Aumentar Fonte 🖌 | Tamanho Norma | I 🗛 Diminui | r Fonte 🌗 Alto ( | Cont |
| Seja bem-vindo     | Sair do Sistema |         |                  |               |             |                  |      |
|                    |                 |         |                  |               |             |                  |      |
| Dados do Pro       | curador         |         |                  |               |             |                  |      |
|                    |                 |         |                  |               |             |                  |      |
| CPF:               |                 |         |                  |               |             |                  |      |
| Nome:              |                 |         |                  |               |             |                  |      |
| Endereço:          | Rua Silva t     |         |                  |               |             |                  |      |
| Cep:               | 20541110        |         |                  |               |             |                  |      |
| Cidade:            | Rio de Janeiro  |         |                  |               |             |                  |      |
| Estado:            | RJ              |         |                  |               |             |                  |      |
| Escritório:        |                 |         |                  |               |             |                  |      |
| CNPJ:              |                 |         |                  |               |             |                  |      |
|                    |                 |         |                  |               |             |                  |      |
|                    |                 |         |                  |               |             |                  |      |
| Dados do Clie      | ente 🔍          |         |                  |               |             |                  |      |
|                    |                 |         |                  |               |             |                  |      |
|                    |                 |         |                  |               |             |                  |      |
| Dados do Ser       | viço            |         |                  |               |             |                  |      |
|                    |                 |         | _                |               |             |                  |      |
| Tipo de Serviço: 👔 | Selecione       |         | -                |               |             |                  |      |
| Constant           |                 |         |                  |               |             |                  |      |
| Servico:           | Selecione       |         |                  |               |             |                  | Ŧ    |
| 00111301           |                 |         |                  |               |             |                  |      |
| corrigor           |                 | Confirm | ar               |               |             |                  |      |

- As informações relativas aos Dados do Procurador são mostradas de acordo com o login cadastrado.

- Para preenchimento dos Dados do Cliente, ao clicar no símbolo da lupa, faremos a pesquisa do cliente emitente da GRU por sua razão social ou CNPJ.

| Pesquisar Cliente            |                                                 |                                 | ×          |
|------------------------------|-------------------------------------------------|---------------------------------|------------|
| Sr(a) Usi                    | uário, a busca é realizada respeitando os cara( | cteres exatamente como informad | 05.        |
| CPF / CNPJ / NINPI           | 2 0                                             | Nome ou Razão Social ?          |            |
| Pesquise por                 | 33000167000101                                  |                                 |            |
|                              | Pesquisar                                       | 1                               |            |
| Exibindo 1 até 1 de 1 linhas |                                                 |                                 |            |
| CPF/CNPJ/NINPI               | NOME                                            |                                 |            |
| 33000167000101               | PETRÓLEO BRASILEIRO S.A                         | - PETROBRAS                     | Selecionar |
|                              |                                                 |                                 |            |

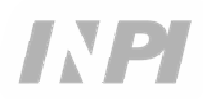

- Dados do Serviço, são as informações de identificação do serviço que será solicitado ao INPI. Em <u>Tipo de Serviço</u>, deve ser selecionada a opção **Administração Geral**, em <u>Serviço</u> selecionar **Cópia Reprográfica Simples** (824) ou **Cópia Reprográfica Autenticada** (825), em <u>Peticionamento</u> indicar **Eletrônico**, <u>Objeto de Petição se Refere a</u> deve selecionar **Transferência de Tecnologia**, e finalmente em <u>Processo Administrativo</u> preencher com o número do processo desta coordenação que deseja a cópia no formato BR70XXXXXXX ou XXXXXX, conforme figura abaixo.

| Tipo de Serviço: 🤋                  | Administração Geral              |  |
|-------------------------------------|----------------------------------|--|
| Serviço:                            | Cópia reprográfica simples (824) |  |
| Peticionamento:                     | Eletrônico                       |  |
| O objeto da petição<br>se refere a: | Transferência de Tecnologia      |  |
| Processo<br>administrativo: ?       | BR7020XXXXXXXX                   |  |
|                                     | Confirmar                        |  |

- Após confirmar, aparecerá a tela com o número da GRU e o link para emissão do boleto para pagamento, conforme figura abaixo.

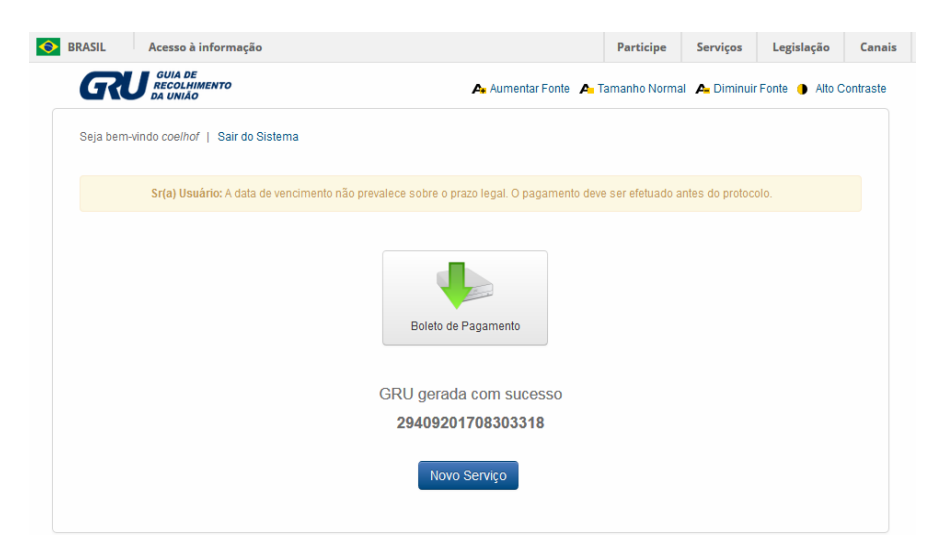

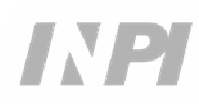

## 2º PASSO:

Após os procedimentos do 1º passo e com o pagamento da GRU a fotocópia deverá ser solicitada no **Peticionamento Eletrônico** no seguinte endereço:

#### - PETICIONAMENTO.INPI.GOV.BR

- ou no link: https://gru.inpi.gov.br/peticionamentoeletronico/

a) Digite login e senha, conforme figura abaixo:

| Formulário de login           |  |  |  |
|-------------------------------|--|--|--|
| Login                         |  |  |  |
| Senha                         |  |  |  |
| Acessar >> Cadastre-se aqui   |  |  |  |
| Esqueceu a Senha? clique aqui |  |  |  |
|                               |  |  |  |
|                               |  |  |  |

b) Digite o número da GRU, conforme figura abaixo:

| LETRÔNICO                                                                                                    | 🗛 Aumentar Fonte 🛕 Tamanho Normal 🗛 Diminuir Fonte 🌗 Alto Contr                                                                                                    |
|----------------------------------------------------------------------------------------------------|----------------------------------------------------------------------------------------------------|
| Seja bem-vindo   Sair do Sistema                                                                                                    |                                                                                                    |
| Sr(a) Heuária                                                                                                    |                                                                                                    |
| Antes de preencher os dados relativos ao seu l<br>solicitado o serviço a ser efetuado pelo INPI.No<br>procurador ou um procurador do escritório con                                           | Pedido ou Petição, são necessários a emissão e o pagamento da Guia de Recolhimento da União (GRU), através da qual será<br>caso de estar solicitando a 2ª via do recibo, o mesmo somente será disponibilizado se o usuário logado for o requerente, seu<br>ratado.   |
| Antes de presentor<br>solicitado o serviço a ser efetuado pelo INPLNo<br>procurador ou um procurador do escritório cont<br>Não possui sua GRU ? gere sua guia aqui                            | Pedido ou Petição, são necessários a emissão e o pagamento da Guia de Recolhimento da União (GRU), através da qual será<br>caso de estar solicitando a 2ª via do recibo, o mesmo somente será disponibilizado se o usuário logado for o requerente, seu<br>ratado.   |
| Antes de preconter os dados relativos ao seu<br>solicitado o serviço a ser efetuado pelo INPI No<br>procurador ou um procurador do escritório cont<br>Não possui sua GRU ? gere sua guia aqui | Pedido ou Petição, são necessários a emissão e o pagamento da Guia de Recolhimento da União (GRU), através da qual será<br>i caso de estar solicitando a 2ª via do recibo, o mesmo somente será disponibilizado se o usuário logado for o requerente, seu<br>ratado. |

- Após preencher o número da GRU e clicar em AVANÇAR, aparecerá o formulário de requerimento de fotocópia com os Dados do Interessado e Dados do Procurador preenchidos, devendo o usuário preencher o campo Referência Fotocópia, identificando claramente qual(is) parte(s) do processo está(ão) sendo solicitada(s) fotocópia. Importante ressaltar que é necessário anexar (campo Documentos anexados) a procuração onde uma das partes relacionadas no contrato outorgue poderes para o requerente da fotocópia e o procurador (login) que realizou o protocolo do requerimento, conforme figura abaixo.

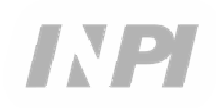

| Referência Fotoc                                            | ópia                                                   |               |                        |            |  |
|-------------------------------------------------------------|--------------------------------------------------------|---------------|------------------------|------------|--|
| *Pedido: 7                                                  | BR 702014000251-3                                      |               |                        |            |  |
| Data Depósito:                                              |                                                        |               |                        |            |  |
| *Documento, Quantidade<br>(especificar) e<br>observações: 👔 |                                                        |               |                        | .::        |  |
| Documentos ane                                              | kados                                                  |               |                        |            |  |
| TIPO AITEXO.                                                | Selecione                                              | Ad            | icionar Anexo          |            |  |
| Declaração de ve<br>□ Declaro, sob as penas da              | racidade<br>lei, que todas as informações acima presta | idas são comp | letas e verdadeiras.   |            |  |
|                                                             |                                                        | << Voltar     | Terminar em outra hora | Avançar >> |  |

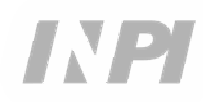

## 3º PASSO:

# COMO ACOMPANHAR OU RECEBER A FOTOCÓPIA

1) Todas as Fotocópias serão disponibilizadas eletronicamente através do serviço **DELIVERY**;

2) O Serviço DELIVERY deve ser acessado em FAÇA UMA BUSCA na página principal do site;

3) A fotocópia será disponibilizada para o login que emitiu a GRU e para o login que realizou o protocolo no **PETICIONAMENTO ELETRÔNICO**;

4) Somente o login que emitiu a GRU, receberá <u>e-mail</u> automático com o Aviso de entrega.

### SIGA:

a) No Portal do INPI, acessar o ícone "Faça uma busca", conforme a figura abaixo:

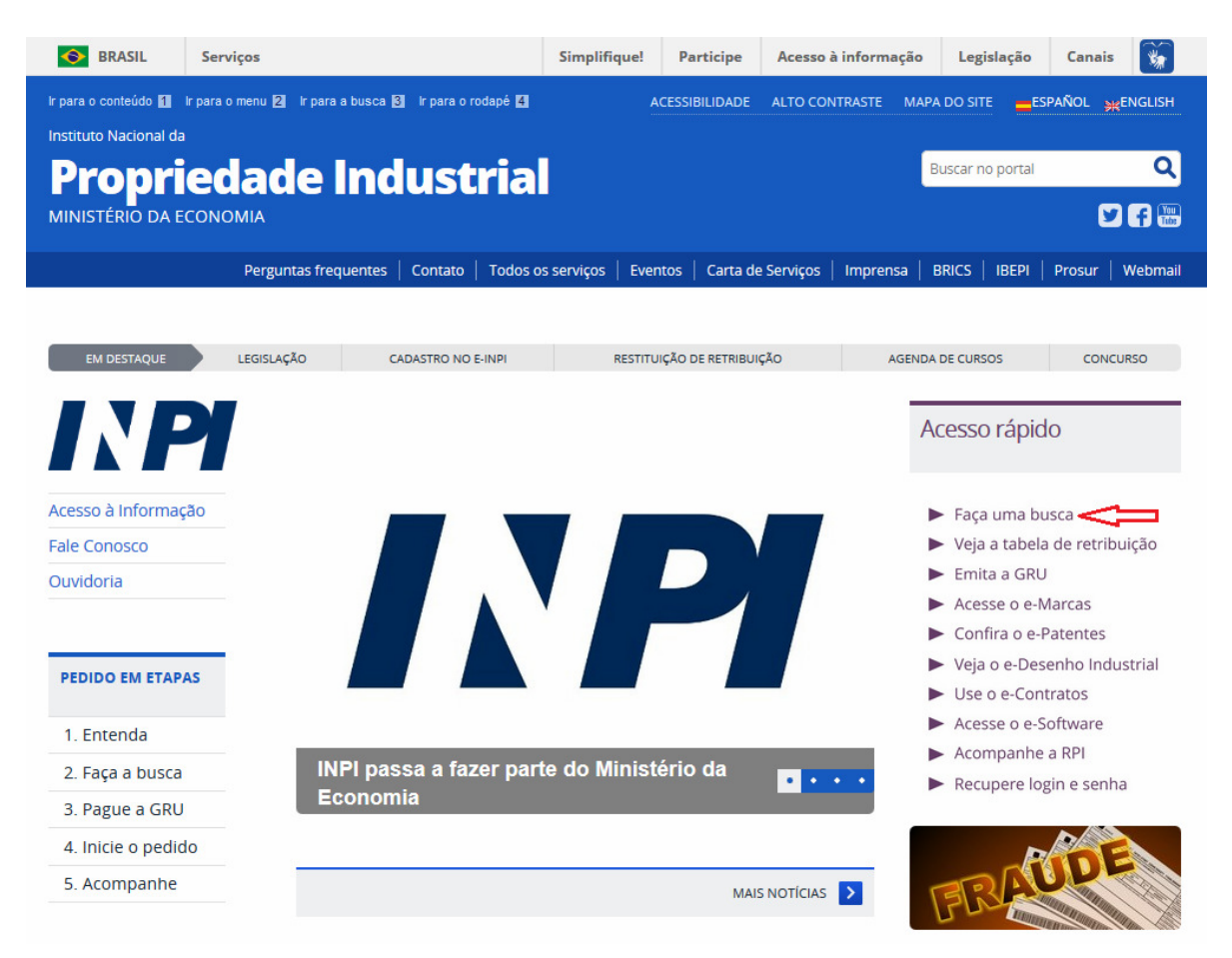

b) Clicar no ícone login, conforme a figura abaixo:

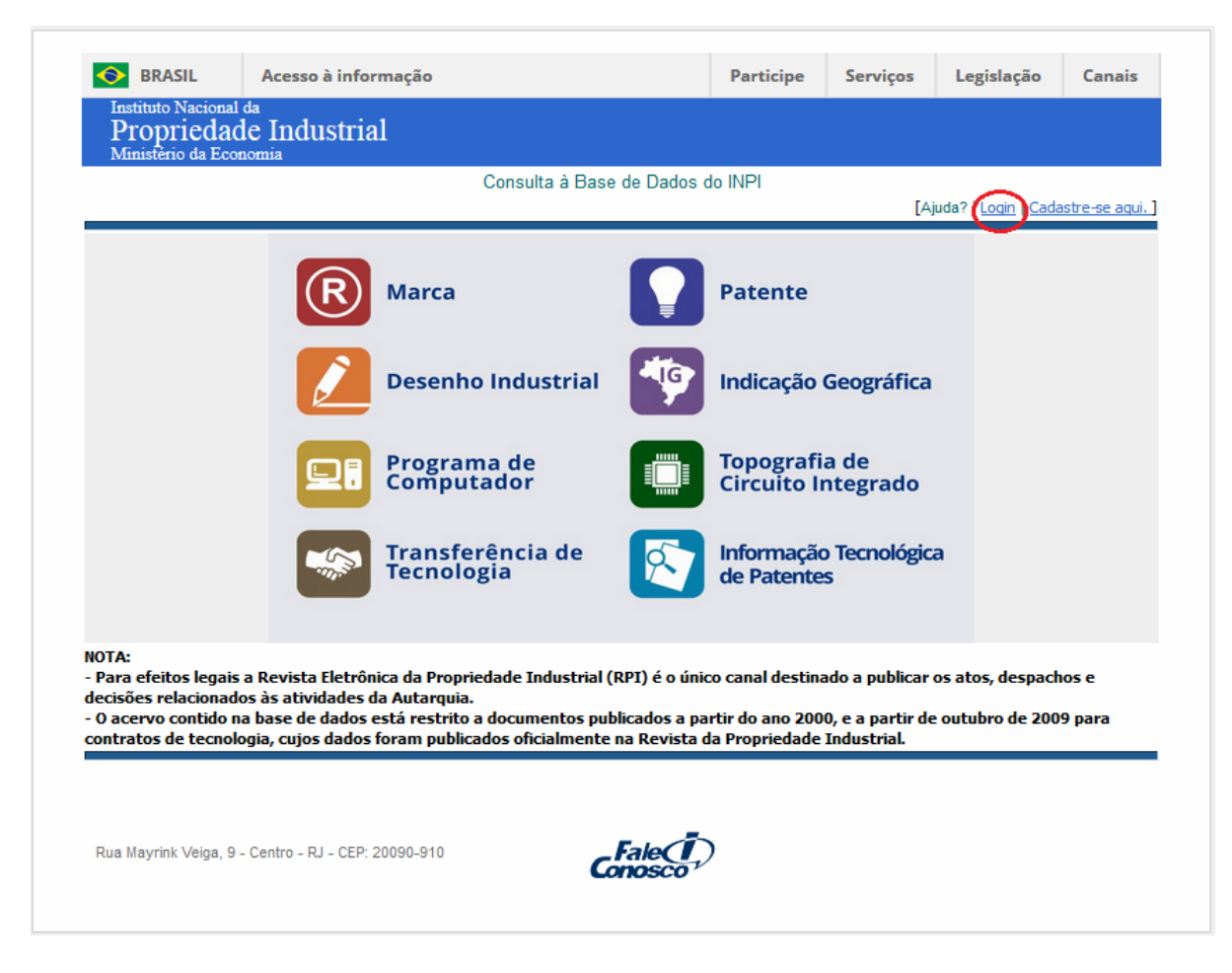

c) Digitar o login e senha do usuário que emitiu a GRU ou realizou o protocolo, conforme figura abaixo:

| SRASIL                                             | Acesso à informação                                                                                                    | Participe      | Serviços | Legislação | Canais                    |
|----------------------------------------------------|----------------------------------------------------------------------------------------------------|----------------|----------|------------|---------------------------|
| Instituto Naciona<br>Proprieda<br>Ministério da Ec | at da<br>1de Industrial<br>conomia                                                                                                    |                |          |            |                           |
|                                                    | pePI - Pesquisa em Propriedade                                                                                                    | e Industri     | ial      |            |                           |
|                                                    | Login:<br>Senha:<br>Continuar »                                                                                                    |                |          |            |                           |
|                                                    | Não possui login? Cadastre-se aqui.                                                                                                    |                |          |            |                           |
|                                                    | Esqueceu a senha? Clique aqui.                                                                                                    |                |          |            |                           |
|                                                    | Para realizar a Pesquisa anonimamente aperte ap<br>botão <mark>Continuar</mark>                                                                        | enas o         |          |            |                           |
|                                                    | O preenchimento do Login e Senha não é obrigatór<br>Entretanto, irá permitir acessos a mais serviços, co<br>exemplo, a disponibilização de documentos. | io.<br>omo por |          |            |                           |
| Rus Mayrink Veiga,                                 | 9 - Centro - RJ - CEP: 20090-910                                                                                                    |                |          | G          | Fale( <b>Ť</b> )<br>nosco |

d) Clicar no ícone "Transferência de Tecnologia", conforme figura abaixo:

|                                                             |                                                                                                    | Consulta à Bas                                           | e de Dados o                  | io INPI                           |                                 |                                   |             |
|-------------------------------------------------------------|----------------------------------------------------------------------------------------------------|----------------------------------------------------------|-------------------------------|-----------------------------------|---------------------------------|-----------------------------------|-------------|
|                                                             |                                                                                                    |                                                          |                               |                                   | [Aj                             | uda?   <u>Login</u>   <u>Cada</u> | astre-se aq |
|                                                             | R                                                                                                    | larca                                                    |                               | Patente                           |                                 |                                   |             |
|                                                             |                                                                                                    | esenho Industrial                                        |                               | Indicação                         | Geográfica                      |                                   |             |
|                                                             |                                                                                                    | rograma de<br>omputador                                  |                               | Topografi<br>Circuito li          | a de<br>ntegrado                |                                   |             |
|                                                             | Factor of the second second se | ransferência de<br>ecnologia                             |                               | Informação<br>de Patente          | o Tecnológic<br>s               | a                                 |             |
| NOTA:<br>- Para efeitos legais a l<br>decisões relacionados | Revista Eletrônica<br>às atividades da A                                                                                                    | da Propriedade Industrial                                | (RPI) é o únic                | o canal destina                   | ado a publicar (                | os atos, despaci                  | hos e       |
| · O acervo contido na b<br>contratos de tecnologi           | ase de dados esta<br>a, cujos dados for                                                                                                    | á restrito a documentos pu<br>am publicados oficialmente | blicados a pa<br>na Revista d | rtir do ano 200<br>la Propriedade | 0, e a partir de<br>Industrial. | e outubro de 200                  | 19 para     |
|                                                             |                                                                                                    |                                                          |                               |                                   |                                 |                                   |             |
| Rua Mayrink Veiga, 9 - Co                                   | entro - RJ - CEP: 200                                                                                                    | 90-910                                                   | Fale                          | )                                 |                                 |                                   |             |

e) Inserir o número do protocolo, conforme a figura abaixo:

| BRASIL                           | Acesso à informação             |                   |                        | Participe | Serviços     | Legislação                        | Canais         |
|----------------------------------|---------------------------------|-------------------|------------------------|-----------|--------------|-----------------------------------|----------------|
| Instituto Nacional               | da<br>La Taralan atari al       |                   |                        |           |              |                                   |                |
| Propriedad<br>Ministério da Ecor | le industriai                   |                   |                        |           |              |                                   |                |
|                                  |                                 | Consulta à        | à Base de Dados        | do INPI   |              |                                   |                |
| - 1 D                            | C                               |                   |                        |           | [ Início   A | juda?   <u>Login</u>   <u>Cad</u> | astre-se aqui. |
| Consultar por: Dase              | Contratos   Finalizar Sessao    |                   |                        |           |              |                                   |                |
| ESQUISA TRANSFER                 | tes de pesquisa desejadas. Evin | e o uso de trases | : ou palavras generica | 18.       |              |                                   |                |
| -                                |                                 |                   |                        |           |              |                                   |                |
| Contenha o Nº do Requ            | Jerimento                       |                   | ?                      |           |              |                                   |                |
|                                  |                                 |                   |                        |           |              |                                   |                |
| contenna o Nº de Reco<br>da Uni  | ião - GRU                       |                   | ?                      |           |              |                                   |                |
|                                  |                                 |                   |                        |           |              |                                   |                |
| Contenha o Nº do I               | Protocolo                       |                   | 2                      |           |              |                                   |                |
|                                  |                                 |                   |                        |           |              | 1                                 |                |
| C                                | Contenha                        |                   |                        |           | no Teri      | mos do Certificado                |                |
|                                  |                                 |                   |                        |           |              |                                   |                |
| Nº de Processos por              | r Página : 20 💌                 |                   |                        |           |              |                                   |                |
|                                  |                                 |                   |                        |           |              |                                   |                |
| esquisar » impar                 |                                 |                   |                        |           |              |                                   |                |
|                                  |                                 |                   |                        |           |              |                                   |                |
|                                  |                                 |                   |                        |           |              |                                   |                |
|                                  |                                 |                   | _                      |           |              |                                   |                |
|                                  |                                 |                   |                        |           |              |                                   |                |
| Rua Mayrink Veiga, 9 -           | - Centro - RJ - CEP: 20090-910  |                   | Fale                   | )         |              |                                   |                |
| Rua Mayrink Veiga, 9 -           | - Centro - RJ - CEP: 20090-910  |                   | Conosco <sup>+</sup>   | )         |              |                                   |                |

f) Fazer o download da fotocópia clicando no ícone do Delivery, conforme a figura abaixo:

| Instituto Nacional da<br>Propriedade Industrial<br>Ministèrio da Economia<br>Consulta à Base de Dados do INPI<br>[Inicio   Ajud<br>* Consultar por: Pesquisa Base Contratos   Finalizar Sessão<br>Transferência de Tecnologia<br>Nº do Requerimento: 090321<br>Nº do Protocolo: 020090034896<br>Entrada: 15/04/2009<br>Categoria Contratual: FORNECIMENTO DE TECNOLOGIA / SERVIÇO DE ASSISTÊNCIA TÉCNICA E CIENTÍFICA<br>Nome da Cedente: AKER SOLUTIONS AMERICAS INC.                                                                                                    |
|----------------------------------------------------------------------------------------------------|
| Consulta à Base de Dados do INPI<br>[ Início   Ajud<br>» Consultar por: Pesquisa Base Contratos   Finalizar Sessão<br>Transferência de Tecnologia<br>Nº do Requerimento: 090321<br>Nº do Protocolo: 020090034896<br>Entrada: 15/04/2009<br>Categoria Contratual: FORNECIMENTO DE TECNOLOGIA / SERVIÇO DE ASSISTÊNCIA TÉCNICA E CIENTÍFICA<br>Nome da Cedente: AKER SOLUTIONS AMERICAS INC.                                                                                                    |
| » Consultar por: Pesquisa Base Contratos   Finalizar Sessão          Transferência de Tecnologia         Nº do Requerimento:       090321         Nº do Protocolo:       020090034896         Entrada:       15/04/2009         Categoria Contratual:       FORNECIMENTO DE TECNOLOGIA / SERVIÇO DE ASSISTÊNCIA TÉCNICA E CIENTÍFICA         Nome da Cedente:       AKER SOLUTIONS AMERICAS INC.                                                                                                    |
| » Consultar por: Pesquisa Base Contratos   Finalizar Sessão           Transferência de Tecnologia           Nº do Requerimento:         090321           Nº do Protocolo:         020090034896           Entrada:         15/04/2009           Categoria Contratual:         FORNECIMENTO DE TECNOLOGIA / SERVIÇO DE ASSISTÊNCIA TÉCNICA E CIENTÍFICA           Nome da Cedente:         AKER SOLUTIONS AMERICAS INC.                                                                                                    |
| Transferência de Tecnologia<br>Nº do Requerimento: 090321<br>Nº do Protocolo: 020090034896<br>Entrada: 15/04/2009<br>Categoria Contratual: FORNECIMENTO DE TECNOLOGIA / SERVIÇO DE ASSISTÊNCIA TÉCNICA E CIENTÍFICA<br>Nome da Cedente: AKER SOLUTIONS AMERICAS INC.                                                                                                    |
| Nº do Requerimento: 090321<br>Nº do Protocolo: 020090034896<br>Entrada: 15/04/2009<br>Categoria Contratual: FORNECIMENTO DE TECNOLOGIA / SERVIÇO DE ASSISTÊNCIA TÉCNICA E CIENTÍFICA<br>Nome da Cedente: AKER SOLUTIONS AMERICAS INC.                                                                                                    |
| Nº do Protocolo: 020090034896<br>Entrada: 15/04/2009<br>Categoria Contratual: FORNECIMENTO DE TECNOLOGIA / SERVIÇO DE ASSISTÊNCIA TÉCNICA E CIENTÍFICA<br>Nome da Cedente: AKER SOLUTIONS AMERICAS INC.                                                                                                    |
| Entrada: 15/04/2009<br>Categoria Contratual: FORNECIMENTO DE TECNOLOGIA / SERVIÇO DE ASSISTÊNCIA TÉCNICA E CIENTÍFICA<br>Nome da Cedente: AKER SOLUTIONS AMERICAS INC.                                                                                                    |
| Categoria Contratual: FORNECIMENTO DE TECNOLOGIA / SERVIÇO DE ASSISTENCIA TECNICA E CIENTIFICA<br>Nome da Cedente: AKER SOLUTIONS AMERICAS INC.                                                                                                    |
|                                                                                                    |
| País da Cedente: ESTADOS LINIDOS                                                                                                    |
| Nome da Cessionária: BRASKEM S/A                                                                                                    |
| País da Cessionária: BRASIL(BA)                                                                                                    |
| Setor da Cessionária: Fabricação de produtos petroquímicos básicos (20.21-5)                                                                                                    |
| Petições 2                                                                                                    |
| Pgo Protocolo Data Img Serviço Cliente Delivery Da                                                                                                    |
| ✓ 870180164812 18/12/2018 - 824 BRASKEM S.A.                                                                                                    |
| ✓ 020090034896 09/04/2009 - 400 BRASKEM S.A.                                                                                                    |
| Publicações 🖸                                                                                                    |
| RPI Data RPI Doc Carta Despacho Complemento do Despacho                                                                                                    |
| 2466 10/04/2018 184                                                                                                    |
| <ul> <li>2088 11/01/2011 350</li> <li>2088 11/01/2011 350</li> <li>2088 200 0 0 0 0 0 0 0 0 0 0 0 0 0 0 0 0</li></ul> |

019 - Nº da Revista: 2506 s atu os até 15/01/2

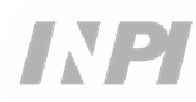

# **3 INFORMAÇÕES ADICIONAIS**

Para maiores informações, utilize o Sistema Fale Conosco pelo sítio <u>http://faleconosco.inpi.gov.br/faleconosco/</u>, selecionando o assunto "Contratos de Tecnologia – Exame Formal, conforme a figura abaixo:

| DE                               | enúncias, sugestões, elog<br>devem ser en                                           | gios e<br>camin                    | reclamações de última instância<br>hadas à <u>Ouvidoria</u> .                                                           |
|----------------------------------|-------------------------------------------------------------------------------------|------------------------------------|----------------------------------------------------------------------------------------------------|
| Para recupera<br>Problemas r     | r login, senha, número da<br>cadastrais, direcione<br>ios sistemas eletrônicos d    | Aten<br>Guia d<br>e a me<br>do INP | ção!<br>de Recolhimento da União (GRU) e alteraçã<br>nsagem para Webmaster.<br>I direcione a mensagem para Informática. |
| Se vo                            | c <b>ê já registrou uma mens</b><br>(Somente mensager                               | sagem<br>ns regis                  | <b>e deseja acompanhá-la, <u>clique aqui</u>.</b><br>tradas após 02/04/2012)                                            |
| Nome *                           |                                                                                     |                                    | Razão Social                                                                                                    |
| CPF *                            | СМРЈ                                                                                | _                                  | Telefone*                                                                                                    |
| País                             |                                                                                     |                                    | Estado*                                                                                                    |
| Brasil                           |                                                                                     | ۲                                  | Selecione                                                                                                    |
| E-mail*                          |                                                                                     |                                    | Confirme seu e-mail*                                                                                                    |
| Assunto / Área<br>Contratos de T | <mark>de Interesse<sup>≈</sup></mark><br>ecnologia - Exame Formal                   |                                    |                                                                                                    |
| Mensagem*                        |                                                                                     |                                    |                                                                                                    |
|                                  | 4500                                                                                | caracte                            | res restantes                                                                                                    |
|                                  |                                                                                     |                                    |                                                                                                    |
| Escolher arqui                   | <ul> <li>5MB - PDF   DCC   JPG   JI</li> <li>vo Nenhum arquivo selection</li> </ul> | PEG)<br>cionado                    | 2                                                                                                    |
|                                  | rigatório.                                                                          |                                    |                                                                                                    |
| * Preechimento ob                |                                                                                     |                                    |                                                                                                    |
| * Preechimento ob                |                                                                                     | ENV                                | raR                                                                                                    |